## UOS포털시스템(대학행정정보) 수강취소 방법

1. 대학행정시스템에 로그인 한 후 [수업]-[수강]-[수강취소신청]을 선택한다.

| 학년도*                                                                                       | 2024 📫                                                                                                    | 학기* 1학기                                                                                                   | ▼ 성명                                                                                        | /학번 *                                              | <b>1</b> (11)                     | -                                                                                                    | Contract of the second |                    |                         |                  |      |                         |     |       | Q 조희                            |
|--------------------------------------------------------------------------------------------|----------------------------------------------------------------------------------------------------|----------------------------------------------------------------------------------------------------|---------------------------------------------------------------------------------------------|----------------------------------------------------|-----------------------------------|----------------------------------------------------------------------------------------------------|------------------------|--------------------|-------------------------|------------------|------|-------------------------|-----|-------|---------------------------------|
| ·강취소신청 안니                                                                                  | 내문 수강취소기간                                                                                                    | : 2024-06-03 10:00 -                                                                                      | 2024-06-07 17:00                                                                            |                                                    |                                   |                                                                                                    |                        |                    |                         |                  |      |                         |     |       |                                 |
| 강취소 후 총 수강<br>4학년 2학기 재학<br>출입 기준 학원이<br>출입 기준 학원을<br>강신청 교과목을<br>강취소 전산처리 1<br>철학기 수강취소 / | 3신청 학정은 당해<br>학생의 경우, 최소 수<br>1 <b>부족만 학생은 17</b><br>5 모두 이수하고 출<br>취소할 경우 다른 3<br>완료 후 해당 학생<br>시, 개인정보 > 신상 | 학기 최소 수강신청 1<br>나강신청 학정의 체한(<br>1) 그과목 이상 수강의<br>업 논문만 남아 있는<br>고과목으로 추가 신청<br>은 수강취소 확인서를<br>상기록등록(기조)에서 | 작점 이상이어야 할<br>할 받지 않습니다.<br>는 별위 내에서 수<br>학생은 수강신정 나<br>할 수 없습니다.<br>개확인하여야 합니<br>환불계차번호(본인 | 니다.<br>참 취소하여야 히<br>1억이 없어도 가서<br>다.<br>1를 입력해야 합니 | 며 수장 내역(과북)<br>9합니다.<br>니다.       | 이 없으면 미수강 제*                                                                                                    | 학 처리됩니다.               |                    |                         |                  |      |                         |     |       |                                 |
| 강신청내역 목록                                                                                   | 暑 き 2 さ 森                                                                                                    |                                                                                                    |                                                                                             |                                                    | 1                                 |                                                                                                    |                        |                    |                         |                  |      |                         |     |       |                                 |
|                                                                                            |                                                                                                    |                                                                                                    |                                                                                             | And and                                            | 7.01                              | in the second second se | 2.01                   | 함정                 | 집중수업주차                  | 수강인원             | 수강정원 | 재수강                     | 학년도 | 재수강학기 | 취소가능                            |
| 취소신청                                                                                       | 교과구분                                                                                                    | 세부영역구분                                                                                                    | 교과번호                                                                                        | 6.6                                                | 4-01                              | 14.194                                                                                                    | 40                     | 1.6.4%             |                         |                  |      |                         |     |       |                                 |
| 취소신점<br>신청                                                                                 | 교과구분<br>전공선택                                                                                                  | 세부영역구분<br>전공선택                                                                                            | 교과번호<br>66199                                                                               | 01                                                 | 주아<br>주간                          | 엄티미디어디자                                                                                                    | ~ 인 I                  | 3                  | (~)                     | 17               |      | 20                      |     |       | Y                               |
| ). 위소신청<br>신청<br>신청                                                                        | 교과구분<br>전공선택<br>전공선택                                                                                          | 세부영역구분<br>전공선택<br>전공선택                                                                                    | 교과번호<br>66199<br>66265                                                                      | 01<br>01                                           | 주아<br>주간<br>주간                    | 열티미디어디자<br>서각디자인 V                                                                                                    | ଏର<br>ମୁଧ              | 3                  | (~)<br>(~)              | 17<br>16         |      | 20<br>20                |     |       | Y<br>Y                          |
| 위소신청<br>신청<br>신청                                                                           | 교과구분<br>전공선택<br>전공선택                                                                                          | 세루영역구분<br>전공선택<br>전공선택                                                                                    | 교과번호<br>66199<br>66265                                                                      | 01 01                                              | 주객<br>주간<br>주간                    | 교과학<br>열티미디어디자<br>시각디자인 V                                                                                                    | 40<br>인1               | 3<br>4<br>7        | (•)<br>(•)              | 17<br>16         |      | 20 20                   |     |       | Y<br>Y                          |
| 위소신정<br>신청<br>신청                                                                           | 교과구분<br>전공선택<br>전공선택<br>전공선택                                                                                  | 세부영역구분<br>진공선택<br>진공선택<br>외공선택                                                                            | 교과번호<br>66199<br>66265<br>최대신청가                                                             | 문한<br>01<br>01<br>01                               | 주관<br>주관<br>주관<br>(2)             | 교역<br>열티미디어디자<br>시각디자인 V<br>총신칭                                                                                                    | * 0<br>인1<br>회학접       | 3<br>4<br>7        | (+)<br>(+)              | 17<br>16         |      | 20 20                   |     |       | Ŷ                               |
| 원소신청<br>신청<br>신청<br>강취소내역 목록<br>신청취소                                                       | 교과구분<br>전공선택<br>전공선택<br>전공선택<br>로 종 2 건 축 2<br>교과구분                                                           | 세부영역구분<br>진공선역<br>진공선역<br>지공선역<br>지공선역 외<br>지유선정가능학정 9                                                    | 교과번호<br>66199<br>66265<br>최대신청가<br>교과번                                                      | 순년<br>01<br>01<br>01                               | 수아<br>주간<br>주간<br>(2)<br>분만       | 교수학<br>영티미디어디자<br>시각디자인 V<br>종신청<br>주야                                                                                                    | 1학점<br>고고              | 3<br>4<br>7<br>개목명 | (-)<br>(-)<br>학정        | 17<br>16<br>수강인원 |      | 20<br>20<br>수강정원        |     | 수강학년도 | ¥<br>¥<br>₩<br>₩<br>₽<br>2<br>3 |
| 위소신청<br>신청<br>신청<br>강취소내역 목록<br>신청취소<br>위소                                                 | 교과구분<br>전공산택<br>전공선택<br>전공선택<br>접 종 2 건 축 2<br>교과구분<br>교양선택                                                   | 세부영역구분<br>진공선역<br>진공선역<br>지공산적 외<br>지소산청가능학정 9<br>세부영역구분<br>사회정사                                          | 교과번호<br>66199<br>66265<br>최대신청가<br>교과번<br>019                                               | 운전<br>01<br>01<br>5 학점 23<br>년호<br>97              | 주간<br>주간<br>주간<br>(2)<br>분명<br>06 | 교육(<br>영티미디어디자<br>시각디자인 V<br>종신청<br>주야<br>주간                                                                                                    | 1학점<br>2년1<br>사의봉사     | 3<br>4<br>7<br>까목명 | (*)<br>(*)<br>(*)<br>환왕 | 17<br>16<br>수관인원 | 85   | 20<br>20<br>수강정원<br>100 | 쟤   | 수강확년도 | ¥<br>Υ<br>₩수강학기                 |

- ①번의 수강신청내역에서 당해 수강신청 한 교과목이 조회되며 수강취소 하고자 하는 교 과목의 신청"버튼을 누르게 되면 해당 교과목의 수강취소가 완료되며, ②번의 수강취소 목록에 나타난다.
- 수강취소된 과목을 취소(수강신청)하고자 하는 경우 ②번의 수강취소 내역에서 취소(수강신 청)하고자 하는 교과목의 "신청" 버튼을 누르게 되면 해당 교과목이 취소(수강신청)가 완 료되며, ①번의 수강신청내역 목록에 나타난다.